# How to start lodging ACT Payroll Tax online

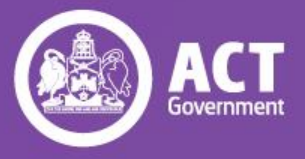

# Welcome!

The ACT Revenue Office's Self Service Portal (SSP) is an online portal, which allows ACT Payroll Tax and Ambulance Levy taxpayers to view real-time information about their tax obligations and lodge returns online.

The SSP uses Digital Identity to ensure private company information is only accessible to people who the company has authorised. Digital Identity is a safe, secure and convenient way to prove who you are online and can be used to access online government services.

myGovID is the Australian Government's digital identity app. You'll need to set up your Digital Identity with a minimum Standard identity strength. For more information on Digital Identity, visit <u>digitalidentity.gov.au</u>

To start using the SSP and lodging returns, please follow the steps in this guide for:

- 1. Setting up myGovID
- 2. Getting authorised to lodge on behalf of a business
- 3. Logging into the Self Service Portal

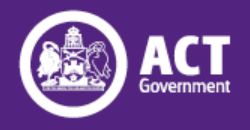

# **Overview**

# Step 1: Download and set up myGovID

What is myGovID? myGovID App Requirements

<u>Steps</u>

Need help with myGovID?

# Step 2: Link your myGovID to a business using RAM

How to link

Setting up

Accepting an authorisation

Need help with RAM?

## Step 3: Log into the Self Service Portal and start lodging returns

Steps Need help with SSP?

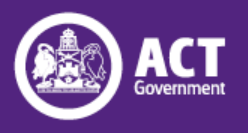

# Step 1: Download and set up myGovID

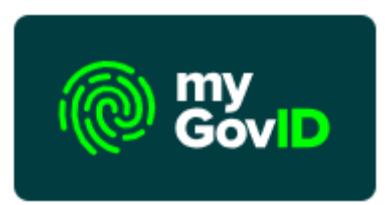

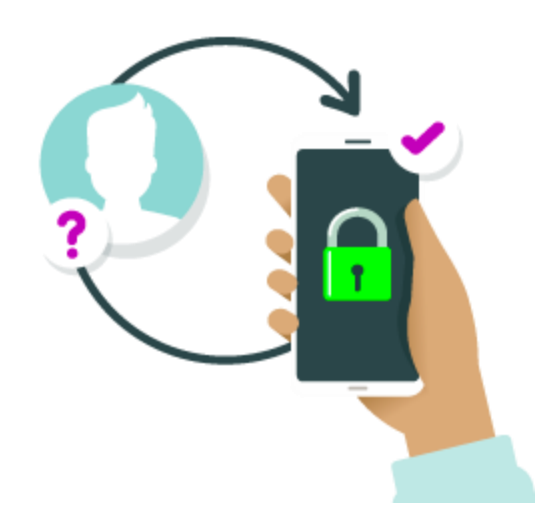

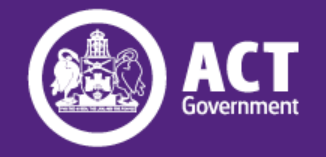

# What is myGovID?

## It's an easy and secure way to prove who you are online.

myGovID is your Digital Identity and makes it easier to prove who you are online. Use your myGovID to access <u>participating government online services</u>.

## myGovID is different to myGov

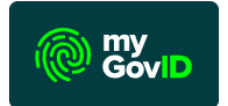

Your myGovID is your digital identity and unique to you. The myGovID app lets you prove who you are and securely sign in to participating government online services, such as myGov.

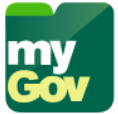

Your myGov account lets you link to government services online in one place. You can access online services like Medicare for your COVID-19 vaccine certificate through your myGov account. Signing in to your myGov account is simple and secure when you connect your myGovID.

## https://www.mygovid.gov.au/

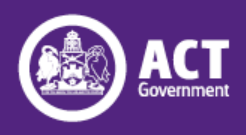

# myGovID App Requirements

The myGovID app is compatible with most smart devices, and performs best when using:

- iOS 13 or later on Apple devices
- Android 10.0 or later. This excludes devices that use the Android Go operating systems, such as Android One

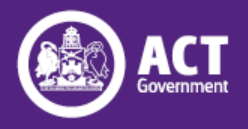

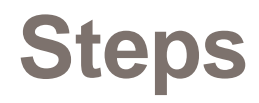

# 1. Download the myGovID app

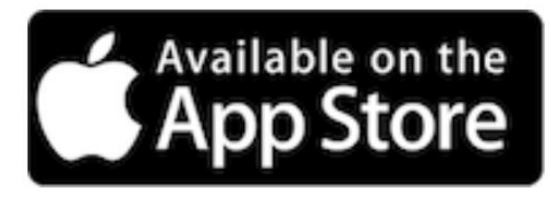

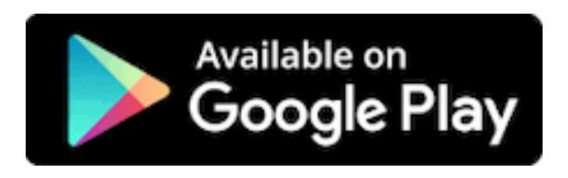

# 2. Enter your details

Open the myGovID app on your smart device and follow the prompts. You need to enter your full name, date of birth and email address.

https://www.mygovid.gov.au/set-up

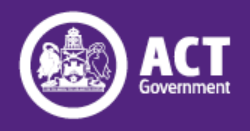

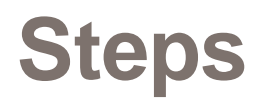

## 3. Verify your identity documents and set up a Standard Identity Strength

For a **Standard** identity strength, you need to enter your personal details and verify at least two of the following **Australian** identity documents (your name must match on both):

- driver's licence or learner's permit
- passport (not more than three years expired)
- birth certificate
- visa (using your foreign passport)
- citizenship certificate
- ImmiCard

You'll have the option to verify your Medicare card once you verify one of the other identity documents in your app.

If your name doesn't match across your identity documents, you may be able to verify this using a <u>change of name certificate</u> (Tasmania, South Australia, Northern Territory and the Australian Capital Territory only) or <u>marriage certificate</u>.

If you do not have these Australian ID documents and you are not able to set up myGovID, please contact our office on returntaxes@act.gov.au

https://www.mygovid.gov.au/set-up

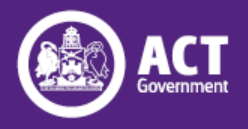

# Need help with myGovID?

If you're having trouble, you can find support to help you:

- <u>verify your identity</u>
- <u>scan your identity documents</u>
- <u>update your myGovID email address</u>

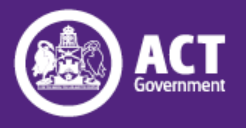

# Step 2: Link your myGovID to a business using RAM

The Relationship Authorisation Manager (RAM) is an authorisation service that allows you to act on behalf of a business online when linked with your myGovID.

A principal authority needs to link to a business in Relationship Authorisation Manager (RAM) before others can be authorised to access government online services on behalf of the business.

A principal authority or authorisation administrator can create authorisations for employees and other individuals to work on behalf of the business.

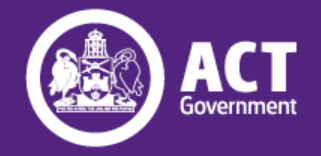

How you link your myGovID to a business depends on your role:

- <u>Principal authority</u> person responsible for the business. A principal authority needs to link to the business in RAM before others can be authorised to access government online services on behalf of the business.
- <u>Authorised user or administrator</u> person who acts on behalf of a business online. Use your myGovID to log into RAM and accept an authorisation.

https://info.authorisationmanager.gov.au/

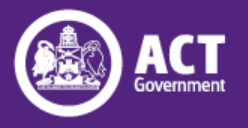

# Setting up

If you are a principal authority or authorisation administrator, you can create authorisations for employees and other individuals to work on behalf of the business.

Find out how to:

- <u>Create new authorisations</u>
- How to manage authorisations

You need to make sure that business representatives have **Full** access to "REVENUE OFFICE – ACT (CMTEDD ACT TREASURY TERRITORIAL)" in order to use the ACT Revenue Office's Self Service Portal.

| Australian Government                                                                                                    | Rela                                                       | ationship Aut                                    | horisation N                            |
|----------------------------------------------------------------------------------------------------|------------------------------------------------------------|--------------------------------------------------|-----------------------------------------|
| Winston and Sons Cleaning Services                                                                                                    |                                                            |                                                  |                                         |
| Add authorisation                                                                                                    |                                                            |                                                  |                                         |
| Representative details Authorisation details Agency access                                                                                                    | s Summary                                                  | Customise a                                      | ccess                                   |
| 1 2 3                                                                                                    | •• 4                                                       | •• 5                                             |                                         |
|                                                                                                    |                                                            |                                                  |                                         |
| Fields marked with an * are mandatory                                                                                                    | and Lovela of accord a                                     | vailable for selection                           | may yang dopon                          |
| Fields marked with an * are mandatory<br>Choose the agencies you want the selected business representative/s to acc<br>type of authorisation you are creating/modifying.<br><b>NB:</b> At least one agency must have a level of access of either Full or Custom                                                                                                    | to continue.                                               | vailable for selection                           | n may vary depend                       |
| Fields marked with an * are mandatory<br>Choose the agencies you want the selected business representative/s to acc<br>type of authorisation you are creating/modifying.<br>NB: At least one agency must have a level of access of either Full or Custom<br>Agency                                                                                                    | cess. Levels of access a<br>a to continue.<br>Level of ac  | vailable for selection                           | may vary depend                         |
| Fields marked with an * are mandatory<br>Choose the agencies you want the selected business representative/s to acc<br>type of authorisation you are creating/modifying.<br>NB: At least one agency must have a level of access of either Full or Custom<br>Agency<br>① AUSTRALIAN PRUDENTIAL REGULATION AUTHORITY                                                                                                    | eess. Levels of access at<br>a to continue.<br>Level of ac | vailable for selection                           | n may vary depend                       |
| Fields marked with an * are mandatory         Choose the agencies you want the selected business representative/s to acc         type of authorisation you are creating/modifying. <b>NB:</b> At least one agency must have a level of access of either Full or Custom         Agency         ③ AUSTRALIAN PRUDENTIAL REGULATION AUTHORITY         ④ AUSTRALIAN TAXATION OFFICE                                                                                                | eess. Levels of access at<br>a to continue.                | cess * Custom Custom                             | None                                    |
| Fields marked with an * are mandatory         Choose the agencies you want the selected business representative/s to acc         type of authorisation you are creating/modifying. <b>NB:</b> At least one agency must have a level of access of either Full or Custom <b>Agency</b> ③ AUSTRALIAN PRUDENTIAL REGULATION AUTHORITY         ④ AUSTRALIAN TAXATION OFFICE         ④ DEPARTMENT OF JOBS AND SMALL BUSINESS                                                         | eess. Levels of access at<br>a to continue.                | cess * Custom Custom Custom Custom               | may vary depend<br>None<br>None         |
| Fields marked with an * are mandatory         Choose the agencies you want the selected business representative/s to acc         type of authorisation you are creating/modifying. <b>NB:</b> At least one agency must have a level of access of either Full or Custom <b>Agency</b> ③ AUSTRALIAN PRUDENTIAL REGULATION AUTHORITY         ④ AUSTRALIAN TAXATION OFFICE         ④ DEPARTMENT OF JOBS AND SMALL BUSINESS         ④ ONLINE SERVICES FOR DIGITAL SOFTWARE PROVIDER | Levels of access and<br>to continue.                       | cess * Custom Custom Custom Custom Custom Custom | may vary depend<br>None<br>None<br>None |

Privacy @

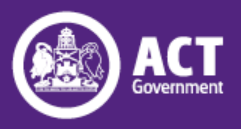

Copyright

# Accepting an authorisation

- Once a principal authority or authorisation administrator has set up an authorisation for you, you'll receive an authorisation code and a summary of the authorisation request via email.
- Log in to RAM to accept or decline the request within seven days.
- Once accepted, you can act on behalf of the business when accessing government online services.

https://info.authorisationmanager.gov.au/authorised-users-and-administrators

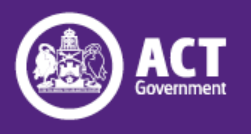

If you're having trouble, you can find support to help you:

<u>https://info.authorisationmanager.gov.au/help</u>

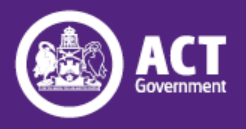

# Step 3: Log into the Self Service Portal and start lodging returns

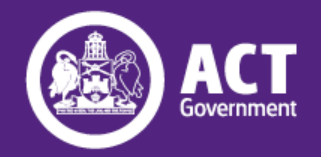

# Steps

1. Log onto SSP through <a href="http://taxselfservice.revenue.act.gov.au/">http://taxselfservice.revenue.act.gov.au/</a>

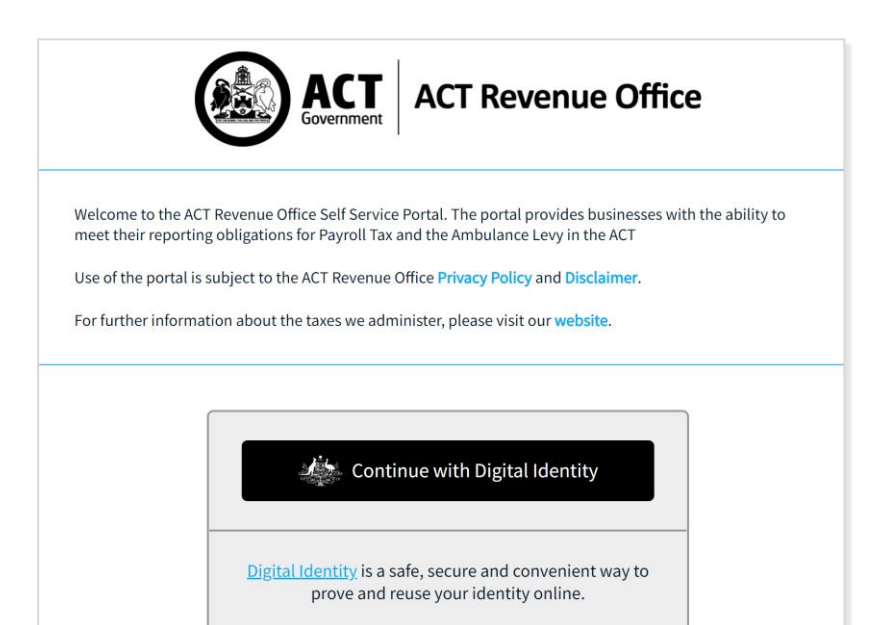

### 2. You will be redirected to **Digital Identity**

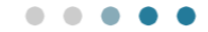

### You are being redirected to Digital Identity

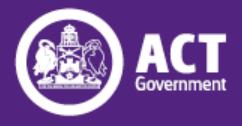

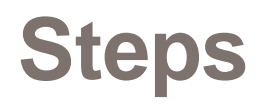

## 3. Choose an Identity Provider

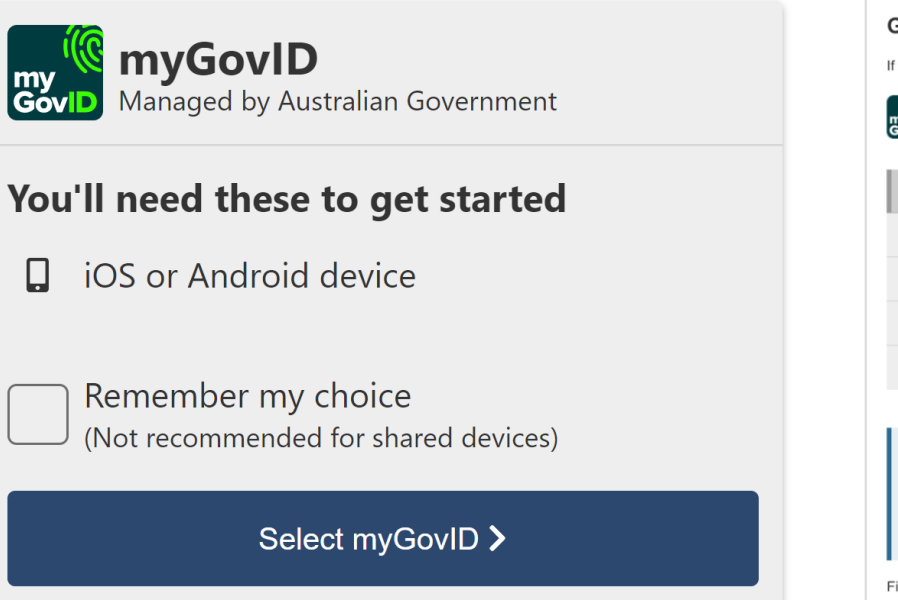

## 4. Give your consent

#### Give your consent

If you give consent, we'll only share these details with <Relying Party>

| GovID Details provi                                                                                           | ded by myGovID.          |  |  |  |  |
|----------------------------------------------------------------------------------------------------|--------------------------|--|--|--|--|
| Your details                                                                                                  |                          |  |  |  |  |
| Family name:                                                                                                  | Citizen                  |  |  |  |  |
| Given name(s):                                                                                                | Alex                     |  |  |  |  |
| Date of birth:                                                                                                | 08 December 1989         |  |  |  |  |
| Email:                                                                                                    | alexcitizen102@gmail.com |  |  |  |  |
|                                                                                                    |                          |  |  |  |  |
| Remember my consent                                                                                           |                          |  |  |  |  |
| Do you want us to remember your consent to share these details from $\ensuremath{myGovID}$ with this service? |                          |  |  |  |  |
| Yes, and don't ask me again.                                                                                  |                          |  |  |  |  |
| ind out more about giving consent >                                                                           |                          |  |  |  |  |
|                                                                                                    |                          |  |  |  |  |

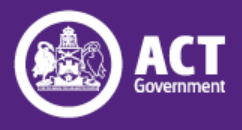

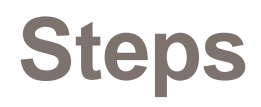

## 5. Register your details

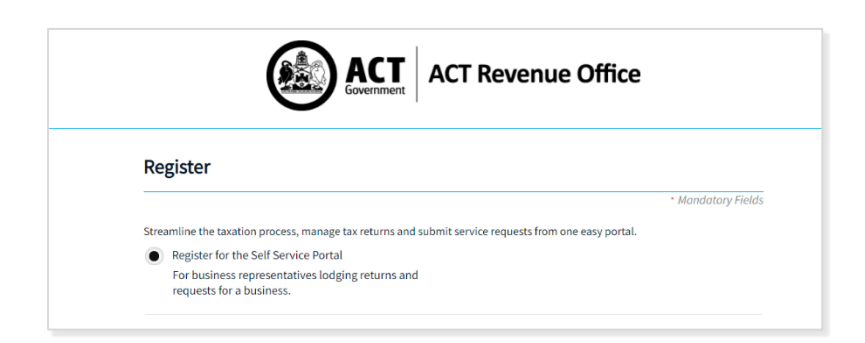

If this is the first time logging into the Self Service Portal, or you have recently changed your details with myGovID, you will be asked to register your user details.

## 6. Start lodging returns

| ACT Revenue O           | ffice                                                                      | Liam BanMi 🔷                         |
|-------------------------|----------------------------------------------------------------------------|--------------------------------------|
| Manage User Accounts    |                                                                            |                                      |
| Home                    | Home                                                                       |                                      |
| Return Lodgements       |                                                                            | Pavroll Tax Details                  |
| Return History          | PAYROLL GG AMBULANCE<br>LEVY                                               | CEMPLOYER Status Independent         |
| Service Requests        |                                                                            | Contact Person                       |
| Group Management        | Account Balance \$8,930.46                                                 | Postal Address                       |
| Tax Registration Update | Monthly Return History (Last 3)                                            | Business Trading Crash Bandicoot Pty |
| Activity History        | RETURN PAYMENT TOTAL PAID<br>PEPIOD DUE DATE DAVABLE AMOUNT BALANCE STATUS | Name Ltd                             |
| User Profile            | Jul 2021 09 Aug 2021 \$8,930.46 \$0.00 \$8,930.46 OUTSTANDING              | Lodgements Outstanding               |
| Sign Out                | Annual Return History (net)                                                | Your Tax Returns to Lodge: 7         |
|                         | RETURN PAYMENT DUE TOTAL PAID<br>PERIOD DATE PAYABLE AMOUNT BALANCE STATUS | LODGE RETURN                         |

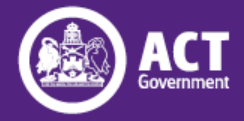

# **Need help with SSP?**

For further assistance with the Self Service Portal, please contact us via the methods below:

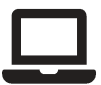

www.revenue.act.gov.au/payroll-tax

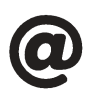

returntaxes@act.gov.au

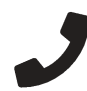

(02) 6207 0028

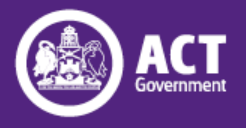